## 感染症サーベイランスシステム定点報告入力時の留意事項

ver2.0(令和5年3月版)

眼科定点

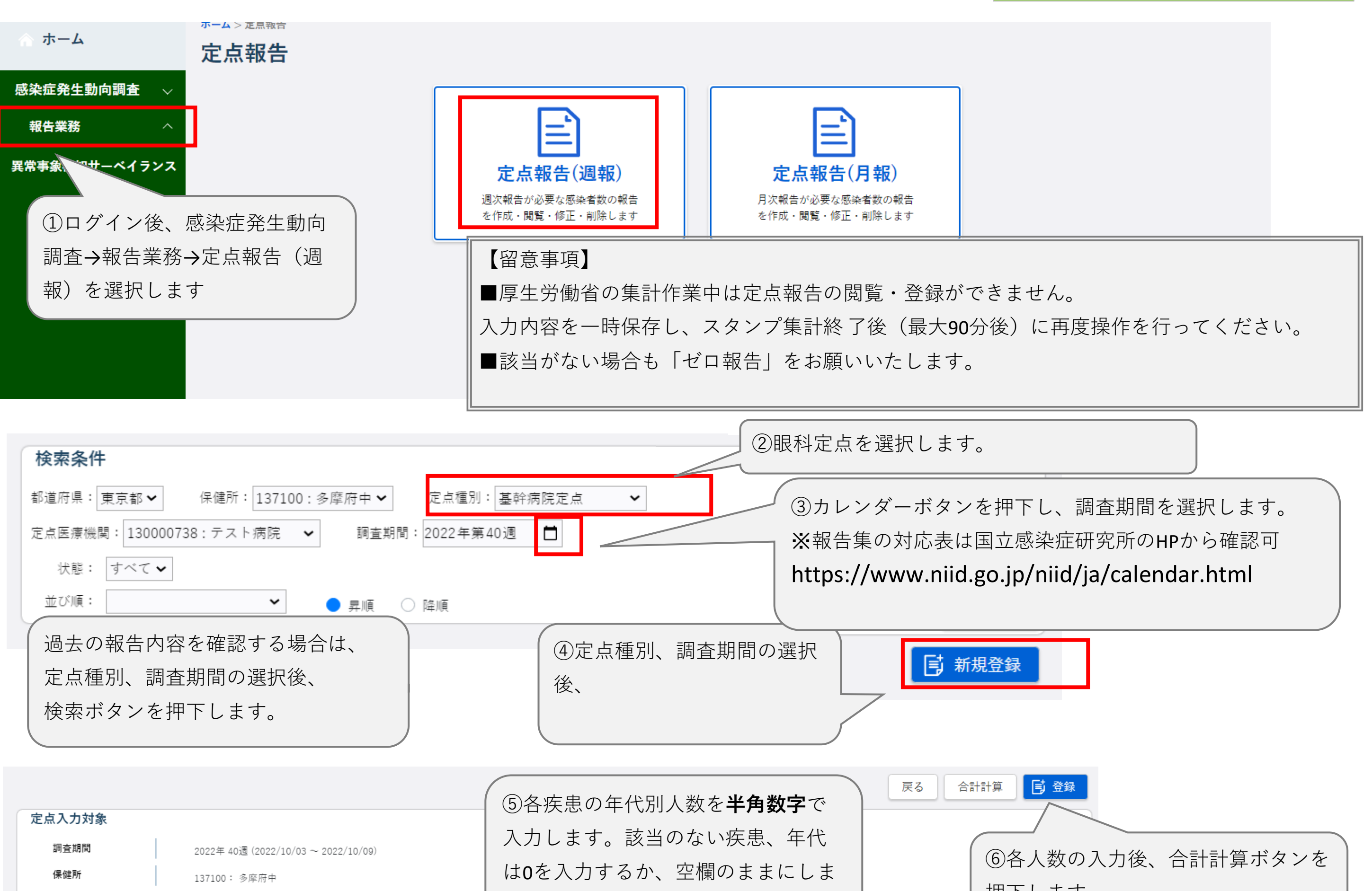

| <b>定点医療機関</b> 130000738: テスト病院 眼科                                                                                                    |                                |                              |                                                                                                    | 押下します。                                                     |
|----------------------------------------------------------------------------------------------------|--------------------------------|------------------------------|----------------------------------------------------------------------------------------------------|------------------------------------------------------------|
| 急性出血性結膜炎                                                                                                    |                                |                              |                                                                                                    |                                                            |
| 1歳     2     3     4     5     6     7     8     9     10~<br>14     15~<br>19     20~<br>29     30~<br>39     40~<br>49     50~<br>59     60~<br>69     70歳                                                                                                    | 合計 39週                         | 合計 38週合言                     | 十 37週合計                                                                                                    |                                                            |
|                                                                                                    | 0                              | 0 0                          | 0                                                                                                    |                                                            |
|                                                                                                    | 0                              | 0 0                          | 0                                                                                                    |                                                            |
| ↑ 流行性角結膜炎                                                                                                    |                                |                              |                                                                                                    |                                                            |
| 1歳     2     3     4     5     6     7     8     9     10~<br>14     15~<br>19     20~<br>29     30~<br>39     40~<br>49     50~<br>59     60~<br>69     70歳                                                                                                    | 合計 39週                         | 合計 38週合言                     | 十 37週合計                                                                                                    |                                                            |
|                                                                                                    | 0                              | 0 0                          | 0                                                                                                    |                                                            |
|                                                                                                    | 0                              | 0 0                          | 0                                                                                                    |                                                            |
| 4                                                                                                    |                                |                              |                                                                                                    |                                                            |
|                                                                                                    |                                |                              | 戻る                                                                                                    | 合計計算 📑 登録                                                  |
| 定点入力対象                                                                                                    |                                |                              |                                                                                                    |                                                            |
| 調査期間 2022年 40週 (2022/10/03 ~ 2022/10/09)                                                                                                    |                                |                              |                                                                                                    |                                                            |
| 保健所 137100:多摩府中 137100: 多摩府中                                                                                                    |                                |                              |                                                                                                    |                                                            |
|                                                                                                    |                                | (                            |                                                                                                    |                                                            |
| 急性出血性結膜炎                                                                                                    |                                |                              | ⑦合計ボタン                                                                                                    | を押下すると合計人数が計算さ                                             |
| 1歳     2     3     4     5     6     7     8     9     10~<br>14     15~<br>19     20~<br>29     30~<br>39     40~<br>49     50~<br>59     60~<br>69     70歳<br>~                                                                                                    | 合計                             | 39週合計                        | れるため、入                                                                                                    | 力した人数の合計と表示されて                                             |
|                                                                                                    | 1                              | 0                            | いる合計人数                                                                                                    | が一致しているかを確認します。                                            |
|                                                                                                    | 2                              | 0                            | U                                                                                                    |                                                            |
|                                                                                                    |                                |                              |                                                                                                    |                                                            |
| 流行性角結膜炎と空隙部分には自動的に0か人力されます。                                                                                                    |                                |                              |                                                                                                    |                                                            |
| 流行性角結膜炎       空欄部分には自動的にOか人力されます。         1歳       2       3       4       5       6       7       8       9       10~<br>14       15~<br>19       20~<br>29       30~<br>39       40~<br>49       50~<br>59       60~<br>69       70歳<br>20                                                                                                    | 合計                             | 39週合計                        | 38週合計 37週                                                                                                    | 合計                                                         |
| 流行性角結膜炎       空欄部分には自動的にOか入力されます。         1歳       2       3       4       5       6       7       8       9       10~       15~       20~       30~       40~       50~       60~       70歳         0       0       0       0       0       0       0       0       0       0       0       0       0       0       0       0       0       0       0       0       0       0       0       0       0       0       0       0       0       0       0       0       0       0       0       0       0       0       0       0       0       0       0       0       0       0       0       0       0       0       0       0       0       0       0       0       0       0       0       0       0       0       0       0       0       0       0       0       0       0       0       0       0       0       0       0       0       0       0       0       0       0       0       0       0       0       0       0       0       0       0       0       0       0       0 | 合計<br>5                        | 39週合計<br>0                   | 38週合計 37週<br>0                                                                                                    | 合計<br>0                                                    |
| 流行性角結膜炎   1歳 2 3 4 5 6 7 8 9 10~ 15~ 20~ 30~ 40~ 50~ 60~ 70歳   0 0 0 0 0 0 0 0 0 0 0 0 0 0 0   0 0 0 0 0 0 0 0 0 0 0 0 0 0 0   0 0 0 0 0 0 0 0 0 0 0 0 0 0                                                                                                    | 合計<br>5<br>5                   | 39週合計<br>0<br>0              | 38週合計     37週       0     0                                                                                                    | h<br>1<br>0<br>0                                           |
| 流行性角結膜炎     空欄部分には自動的にOか入力されます。       1歳234567     3456789       1歳234567     156789       1歳234567     156789       1000000000000000000000000000000000000                                                                                                    | 合計<br>5<br>5<br>15~ 20歳        | 39週合計<br>0<br>0<br>〇         | 38週合計     37週       0     0       0     0       全角                                                                                                    | all<br>a<br>数字等が入った状態で「合計計算」を押                             |
| 流行性角結膜炎<br>1歳 2 3 4 5 6 7 8 9 $10^{-15^{-29^{-39^{-49^{-59^{-69^{-7}}}}}}$<br>0 0 0 0 0 0 0 0 0 0 0 0 0 2 3 0 0 0 0 0                                                                                                    | 合計<br>5<br>5<br>15~ 20歳<br>20歳 | 39週合計<br>0<br>0<br>合計        | 38週合計       37週         0       4         0       4         0       4         0       4         1       1         1       1         1       1         1       1         1       1         1       1         1       1         1       1         1       1         1       1         1       1         1       1         1       1         1       1         1       1         1       1         1       1         1       1         1       1         1       1         1       1         1       1         1       1         1       1         1       1         1       1         1       1         1       1         1       1         1       1         1       1         1       1         1       1 | all<br>の<br>a<br>数字等が入った状態で「合計計算」を押<br>つると、合計値がエラーとなりますので、 |
| 流行性角結膜炎   1歳 2 3 4 5 6 7 8 9 10~ 15~ 20~ 30~ 40~ 50~ 60~ 70歳   1歳 2 3 4 5 6 7 8 9 10~ 15~ 20~ 30~ 40~ 50~ 60~ 70歳   0 0 0 0 0 0 0 0 0 0 0 0 0 0 0   0 0 0 0 0 0 0 0 0 0 0 0 0 0   1 1 2 3 4 5 6 7 8 9 10~ 1   3 0 7 0 0 0 0 0 0 0 0 0                                                                                                    | 合計<br>5<br>5<br>15~ 20歳<br>0 0 | 39週合計<br>0<br>0<br>合計<br>NaN | 38週合計     37週       0     1       0     1       0     1       1     1       0     1       1     1       1     1       1     1       1     1       1     1       1     1       1     1       1     1       1     1       1     1       1     1       1     1       1     1       1     1       1     1       1     1       1     1       1     1       1     1       1     1       1     1       1     1       1     1       1     1       1     1       1     1       1     1       1     1       1     1       1     1       1     1       1     1       1     1       1     1       1     1       1     1       1     1       1     1       1     1                                                     |                                                            |

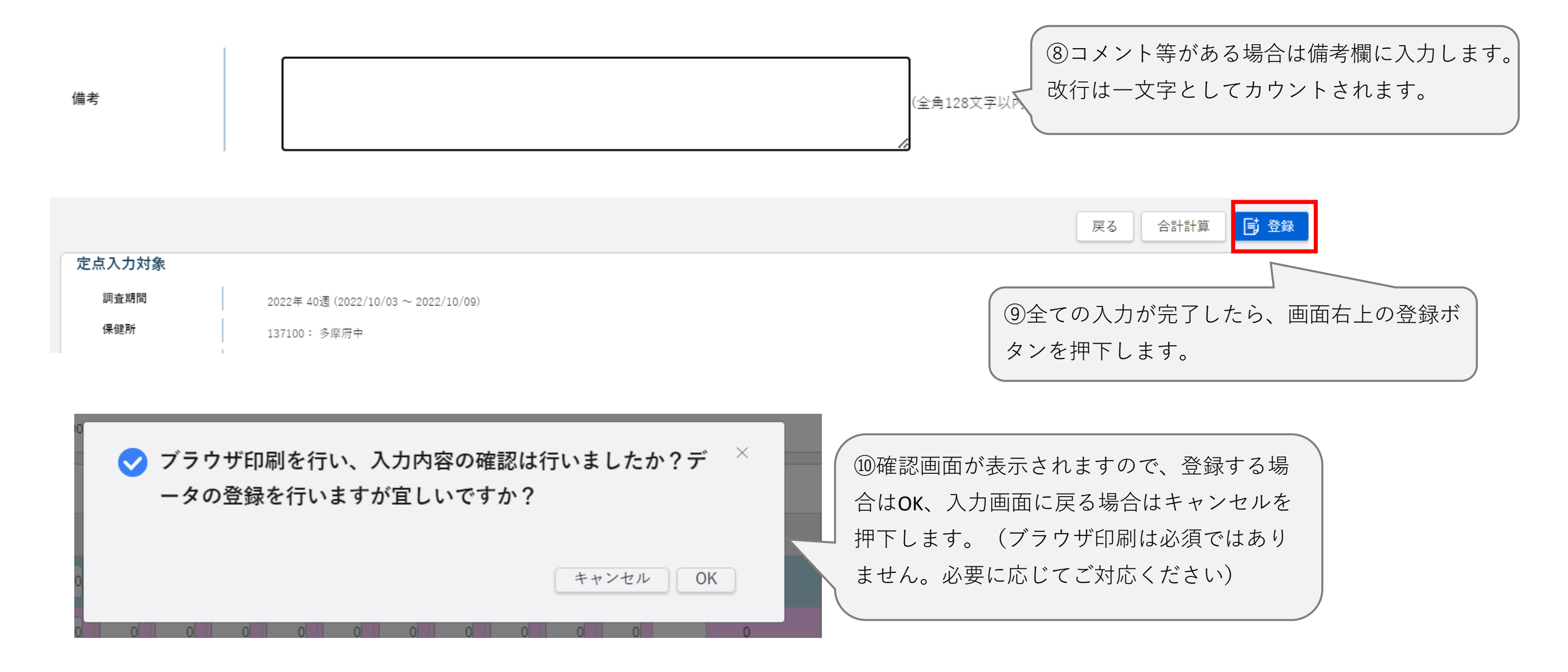

| 検索条件                                         | ^                  |
|----------------------------------------------|--------------------|
| 都道府県:東京都 ✔ 保健所:137100:多摩府中 ✔ 定点種別: 眼科定点      | ✓                  |
| 定点医療機関: 130000738:テスト病院 眼科 ✔ 調査期間: 2022年第40週 |                    |
| 状態: すべて ✔                                    | 検索                 |
| 並び順: ✓ ● 昇順 ○ 降順 登録し                         | た内容を確認する場合は、定点 🔍 🔍 |
| 種別、                                          | 調査期間を選択し、検索ボタン     |
| を押下                                          | します。               |
|                                              |                    |

| 調査構図         進         ZaleFragel         ZaleFragel <thzalefragel< th="">         ZaleFragel</thzalefragel<> | 未 114                                                                                                    |                                                                                                    |                                                                  |                                                      |                                                                    |                                                                                           |                                               |                                |
|----------------------------------------------------------------------------------------------------|----------------------------------------------------------------------------------------------------|----------------------------------------------------------------------------------------------------|------------------------------------------------------------------|------------------------------------------------------|--------------------------------------------------------------------|-------------------------------------------------------------------------------------------|-----------------------------------------------|--------------------------------|
| 2022/10/09-2022/10/09     40     FALFMRR#H     BHER     Ann       検索結果に表示された結果の「定点種<br>別」(書字箇所)を選択すると、入力<br>内容が確認できます。                                                                                                    |                                                                                                    | 調査期間                                                                                                    | 週                                                                | 定点医療機関                                               |                                                                    | 定点種別                                                                                      | 状                                             | 能                              |
| 検索結果に表示された結果の「定点種<br>別」(青字簡所)を選択すると、入力<br>内容が確認できます。                                                                                                    |                                                                                                    | 2022/10/03~ 2022/10/09                                                                                       | 40                                                               | テスト病院眼科                                              |                                                                    | 眼科定点                                                                                      | <u></u> λታ                                    | )済                             |
| 戻る       合計計算         調査期間       2022年 42週 (2022/10/17 ~ 2022/10/23)         保健所       137100: 多座府中         定点医療機関       13000738: テスト病院 眼科             Coを入力して登録することも可能です)                                                                                                    |                                                                                                    |                                                                                                    | 検索結果に<br>別」(青字<br>内容が確認                                          | 表示された結果の「定点<br>箇所)を選択すると、フ<br>できます。                  | 種<br>カ<br>のデータは修<br>に定点種別」<br>ため、修正し<br>ため、修正し<br>たか、修正し<br>ないため、管 | <ul> <li>③正可能です</li> <li>(青字箇月</li> <li>、て再度登録</li> <li>-タを修正す</li> <li>⑤轄の保健月</li> </ul> | す。<br>近)を選択す<br>家ボタンを押つ<br>する場合は、「<br>近へ連絡して、 | ると入力<br>下します。<br>医療機関<br>ください。 |
| 調査期間     2022年 42週 (2022/10/17 ~ 2022/10/23)     全疾患・全年代を空欄のまま、登録ボタンを押       保健所     137100:多摩府中     下します。       定点医療機関     130000738:テスト病院 眼科     (0を入力して登録することも可能です)                                                                                                    | <br>国出対象者の認                                                                                                    | <b>をしたしていた。</b> 参当がなかった週の報告方法                                                                                |                                                                  |                                                      |                                                                    |                                                                                           |                                               |                                |
| 副量期間     2022年42週(2022/10/17~2022/10/23)     生死息・生年代を空傾のまま、登球ホタンを押       保健所     137100:多摩府中     下します。       定点医療機関     130000738:テスト病院 眼科     (0を入力して登録することも可能です)                                                                                                    | 届出対象者の<br>認<br>は λ<br>カ<br>対象                                                                                                    | <b>ڈ当がなかった週の報告方法</b>                                                                                         |                                                                  |                                                      |                                                                    |                                                                                           | 戻る 合計                                         | 計算                             |
| Image: 137100・9座府中     Image: 137100・9座府中       定点医療機関     130000738: テスト病院 眼科   (0を入力して登録することも可能です)                                                                                                    | <b>届出対象者の</b> 認                                                                                                    | <u> ちまいで</u> の報告方法                                                                                           |                                                                  |                                                      | ド <i>カ、、</i> た.+田                                                  |                                                                                           | 戻る合計                                          | 計算                             |
|                                                                                                    | <b>届出対象者の</b> 認<br>定点入力対象<br>調査期間<br>保健所                                                                                                    | <b> 这当がなかった週の報告方法</b><br>2022年 42週 (2022/10/17 ~ 2022/10/23)                                                 | 全疾患・全年<br>下します                                                   | =代を <u>空欄のまま</u> 、登録 <sup>,</sup>                    | ドタンを押                                                              |                                                                                           | 戻る合計                                          | 計算                             |
|                                                                                                    | <b>届出対象者の</b> 認                                                                                                    | を当がなかった週の報告方法<br>2022年 42週 (2022/10/17 ~ 2022/10/23)<br>137100: 多摩府中<br>120000728: テスト実際 明新                  | 全疾患・全年<br>下します。<br>(0を入力し)                                       | =代を <u>空欄のまま</u> 、登録 <sup>,</sup><br>て登録することも可能で     | ドタンを押<br>す)                                                        |                                                                                           | 戻る 合計                                         | 計算                             |
|                                                                                                    | <b>届出対象者の認</b><br>を点入力対象<br>調査期間<br>保健所<br>定点医療機関<br>急性出血性結膜炎                                                                                            | を当がなかった週の報告方法          2022年 42週 (2022/10/17 ~ 2022/10/23)         137100:多摩府中         130000738:テスト病院 眼科    | 全疾患・全年<br>下します。<br>(0を入力し、                                       | =代を <u>空欄のまま</u> 、登録す<br>て登録することも可能で                 | ドタンを押<br>す)                                                        |                                                                                           | 戻る 合計                                         | 計算                             |
| 他別     ~5     ~11     1歳     2     3     4     5     6     7     8     9     10~     15~     20~     30~     40~     50       ケ月     ヶ月     1歳     2     3     4     5     6     7     8     9     10~     15~     20~     30~     40~     50       ケ月     ヶ月     1歳     2     3     4     5     6     7     8     9     10~     15~     20~     30~     40~     50       ク目     ケ月     1歳     2     3     4     5     6     7     8     9     10~     15~     20~     30~     40~     50       ク目     ケ月     1歳     2     3     4     5     6     7     8     9     10~     15~     20~     30~     40~     50       ク目     ケ月     1歳     1     1     1     1     1     1     1     1     1     1     1                                                                                                    | <b>届出対象者の認</b><br><b>また入力対象</b><br>調査期間<br>保健所<br>定点医療機関<br>急性出血性結膜炎<br>性別<br><sup>25</sup> / <sub>2</sub> / <sub>3</sub> <sup>2</sup> / <sub>1</sub> 1歳 | を当がなかった週の報告方法           2022年42週(2022/10/17 ~ 2022/10/23)           137100:多摩府中           130000738:テスト病院 眼科 | 全疾患・全年<br>下します。<br>(0を入力し<br>9 10~ 15~ 20~                       | E代を空欄のまま、登録がて登録することも可能で          30~ 40~ 55       合計 | ドタンを押<br>す)<br>41週合計                                               | 40週合計                                                                                     | 戻る<br>合計<br>39週合計                             | 計算                             |
| 性別       2~5       711       1歳       2       3       4       5       6       7       8       9       10~       15~       20~       30~       40~       55       6       1       39週合計         男       1       1       1       1       1       1       1       1       1       1       1       1       1       1       1       1       1       1       1       1       1       1       1       1       1       1       1       1       1       1       1       1       1       1       1       1       1       1       1       1       1       1       1       1       1       1       1       1       1       1       1       1       1       1       1       1       1       1       1       1       1       1       1       1       1       1       1       1       1       1       1       1       1       1       1       1       1       1       1       1       1       1       1       1       1       1       1       1       1       1       1       1       1       1       1<                                                                                                    | <b>届出対象者の認</b><br><b>また入力対象</b><br>調査期間<br>保健所<br>定点医療機関<br>急性出血性結膜炎<br>理別 <sup>25</sup> <sub>7</sub> 月 <sup>2</sup> 11 1歳<br>男                          | 支当がなかった週の報告方法           2022年42週(2022/10/17 ~ 2022/10/23)           137100:多摩府中           130000738:テスト病院 眼科 | 全疾患・全年<br>下します。<br>( <b>0</b> を入力し<br>9 10~ 15~ 20~<br>14 19 29~ | E代を空欄のまま、登録でて登録することも可能で<br>30~49~55<br>合計<br>0       | ドタンを押<br>す)<br>41週合計<br>2                                          |                                                                                           | 戻る<br>合計<br>39週合計<br>0                        | 計算                             |
| 性别 $\sim 5_{7}$ $\sim 11$ 1 歳       2       3       4       5       6       7       8       9       10~       15~       20~       30~       40       5       6       7       8       9       10~       15~       20~       30~       40       5       6       7       8       9       10~       15~       20~       30~       40       5       6       7       8       9       10~       15~       20~       30~       40       5       6       7       8       9       10~       15~       20~       30~       40       5       6       7       8       9       10~       15~       20~       30~       40       5       6       7       8       9       10~       10~       10~       5       6       7       8       9       10~       10~       10~       5       6       7       8       9       10~       10~       10~       5       6       10~       10~       10~       10~       10~       10~       10~       10~       10~       10~       10~       10~       10~       10~       10~       10~       10~       10~       10~                                                                                                    | <b>届出対象者の認</b><br>また、                                                                                                    | 支払がなかった週の報告方法           2022年42週(2022/10/17 ~ 2022/10/23)           137100:多摩府中           130000738:テスト病院 眼科 | 全疾患・全年<br>下します。<br>(0を入力し)                                       | E代を空欄のまま、登録なることも可能で   30~49~55   30~55               | ドタンを押<br>す)<br>41週合計<br>2                                          | 40週合計         1                                                                           | 戻る 合計<br>39週合計<br>0                           | 計算                             |

## 感染症サーベイランスシステム定点報告入力時の留意事項

ver2.0(令和5年3月版)

STD(性感染症)定点

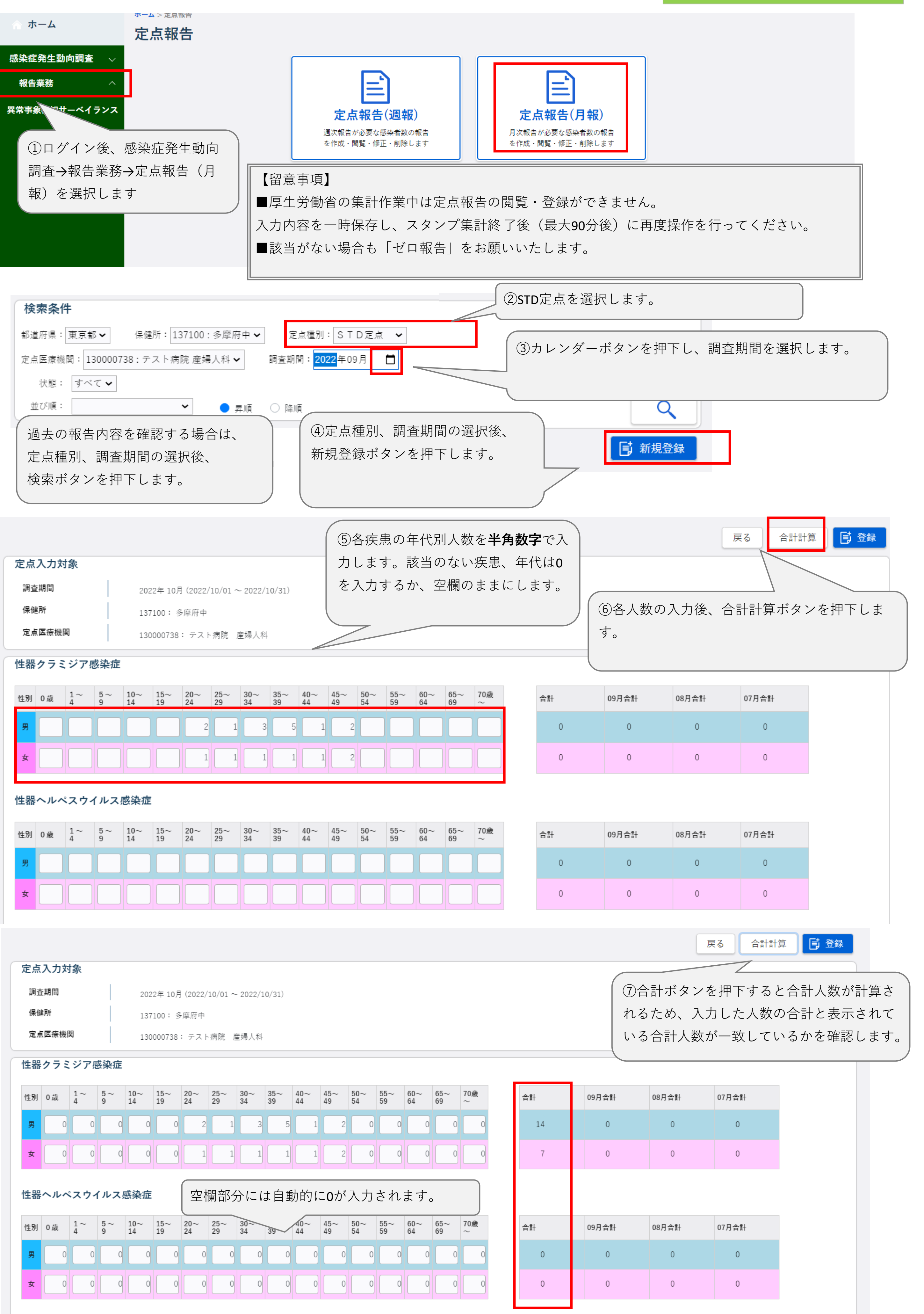

. .

. . .

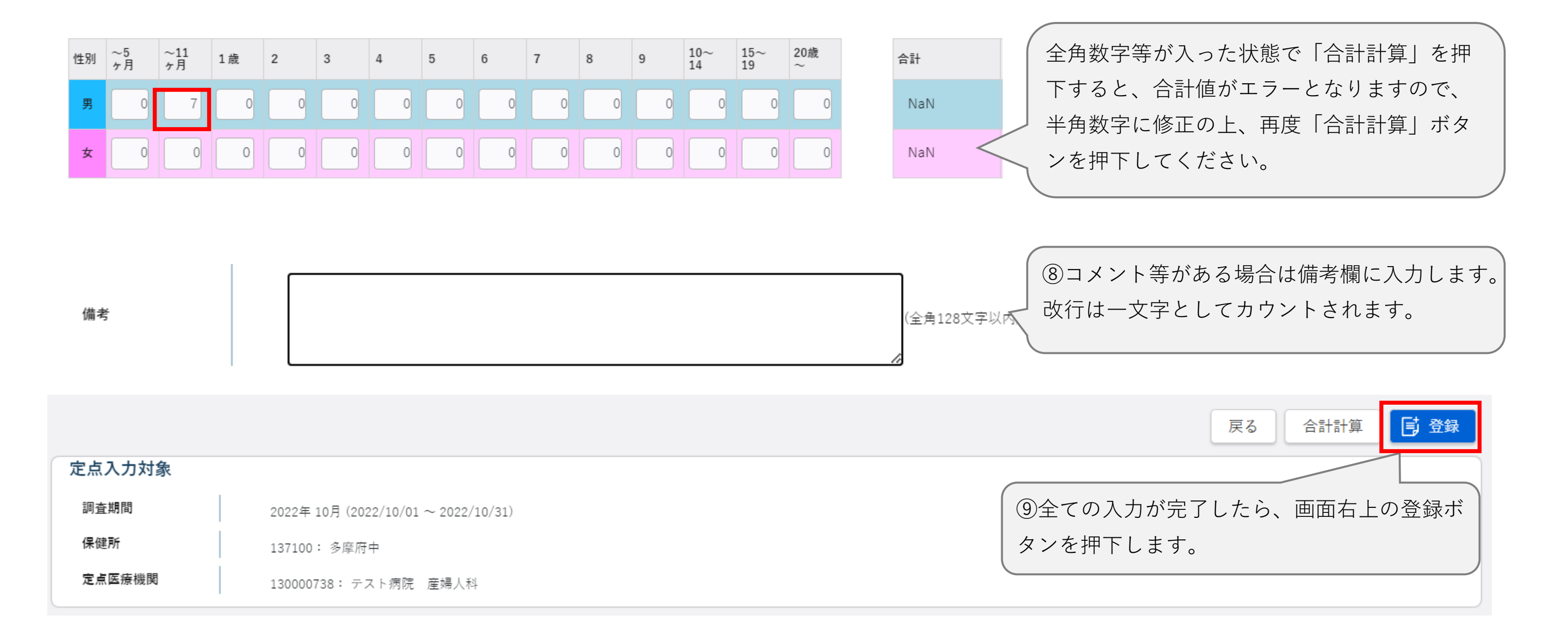

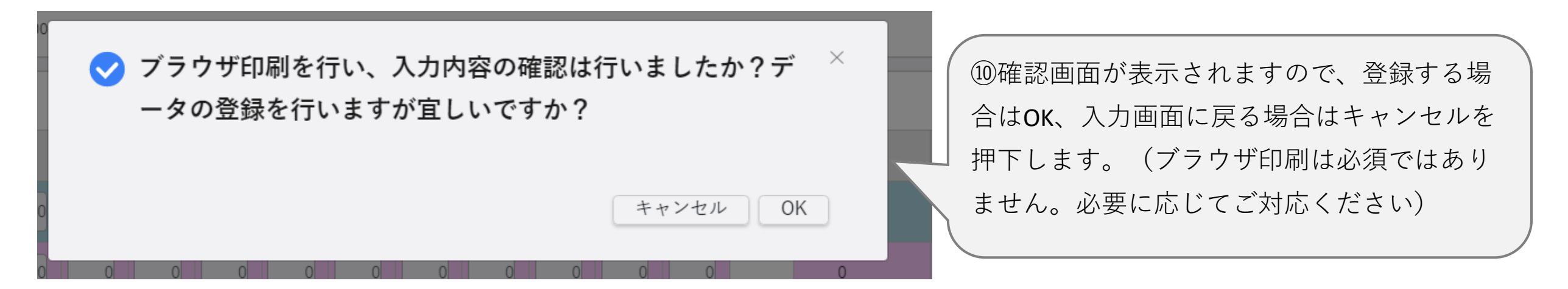

| 検索条件                                                                                                    |                                                                                                    |                                                                                                    |                               |                            |                                                                             |                                                                                                    |                                                                                      |                                                                                                    |                                                                                   |
|----------------------------------------------------------------------------------------------------|----------------------------------------------------------------------------------------------------|----------------------------------------------------------------------------------------------------|-------------------------------|----------------------------|-----------------------------------------------------------------------------|----------------------------------------------------------------------------------------------------|--------------------------------------------------------------------------------------|----------------------------------------------------------------------------------------------------|-----------------------------------------------------------------------------------|
| 都道府県: 東京都、                                                                                                    | ✔ 保健所:137100:多摩府中 ✔                                                                                      | ・ 定点種別:                                                                                                  | STD定点 🖌                       |                            |                                                                             |                                                                                                    |                                                                                      |                                                                                                    |                                                                                   |
| 定点医療機関: 130                                                                                                    | 000738 : テスト病院 産婦人科 🗸                                                                                    | 調査期間: <mark>202</mark> 2                                                                                 | 年09月 📋                        |                            |                                                                             |                                                                                                    |                                                                                      |                                                                                                    |                                                                                   |
| 状態: すべて                                                                                                    | ~                                                                                                    |                                                                                                    |                               |                            |                                                                             |                                                                                                    | 検索                                                                                   |                                                                                                    |                                                                                   |
| 並び順:                                                                                                    | ✔ ● 昇順                                                                                                   | ○ 降順 ( え                                                                                                 | 登録した内容                        | 『を確認する                     | る場合は、定点                                                                     |                                                                                                    | Q                                                                                    |                                                                                                    |                                                                                   |
|                                                                                                    |                                                                                                    | 利                                                                                                    | 重別、調査期                        | 間を選択し                      | ン、検索ボタン                                                                     |                                                                                                    | C+H 2% 63                                                                            |                                                                                                    |                                                                                   |
|                                                                                                    |                                                                                                    | 7                                                                                                    | を押下します                        | -<br>0                     |                                                                             |                                                                                                    | 小祝豆邨                                                                                 |                                                                                                    |                                                                                   |
|                                                                                                    |                                                                                                    |                                                                                                    |                               |                            |                                                                             |                                                                                                    |                                                                                      |                                                                                                    |                                                                                   |
| <b>結果</b> 1件                                                                                                    |                                                                                                    |                                                                                                    |                               |                            |                                                                             |                                                                                                    | _                                                                                    |                                                                                                    | 削除                                                                                |
|                                                                                                    | 調査期間                                                                                                    |                                                                                                    | 月                             |                            | 定点医療機関                                                                      |                                                                                                    | 定点種別                                                                                 | -                                                                                                    | 状態                                                                                |
|                                                                                                    | 2022/10/01~2022/10/31                                                                                    |                                                                                                    | 10                            |                            | テスト病院産婦人科                                                                   |                                                                                                    | STD 疋系                                                                               | ā.                                                                                                    | 入刀済                                                                               |
|                                                                                                    | 検索網                                                                                                    | 吉果に表示さ                                                                                                   | れた結果の                         | 「定点種                       |                                                                             |                                                                                                    |                                                                                      |                                                                                                    |                                                                                   |
|                                                                                                    | 另1」                                                                                                    | (青字箇所)                                                                                                   | を選択するよ                        | と、入力(                      | 状態が                                                                         | 「入力済」のう                                                                                                    | データは修正市                                                                              | J能です。                                                                                                    |                                                                                   |
|                                                                                                    |                                                                                                    |                                                                                                    |                               |                            |                                                                             |                                                                                                    |                                                                                      | 「「一一一一一一一一一一一一一一一一一一一一一一一一一一一一一一一一一一一一                                                                                                    | 切するレスト                                                                            |
|                                                                                                    | 内容カ                                                                                                    | が確認できま                                                                                                   | す。                            |                            | 修止を行                                                                        | 丁フ 場合は 一次                                                                                                    | E只悝列」(育                                                                              | す」「「「」」で医                                                                                                    |                                                                                   |
|                                                                                                    | 内容カ                                                                                                    | が確認できま                                                                                                   | す。                            |                            | 修正を行う。                                                                      | 」う場合は「ス<br>長示されるため                                                                                                | E 点種別」(育<br>め、修正して再                                                                  | 事 子 固 所 ) を 医<br>事度登録ボタン                                                                                                    | を押下します                                                                            |
|                                                                                                    | 内容カ                                                                                                    | が確認できま                                                                                                   | す。                            |                            | 修正を行<br>画面が表<br>なお、り                                                        | 「う場合は」ス<br>長示されるため<br>犬態が「報告泳                                                                                     | E 点種別」(育<br>め、修正して再<br>斉」のデータを                                                       | 事子画所がを選<br>事度登録ボタン<br>を修正する場合                                                                                                    | を押下しますは、医療機関                                                                      |
|                                                                                                    | 内容カ                                                                                                    | が確認できま                                                                                                   | す。<br>                        |                            | 修正を行<br>画面が表<br>なお、<br>からの修                                                 | 」う場合は「ス<br>長示されるため<br>犬態が「報告泳<br>修正ができない                                                                          | E 点種別」(育<br>め、修正して再<br>斉」のデータを<br>いため、管轄の                                            | 事 生 国 所 が を 選<br>事度登録ボタン<br>を修正する場合<br>の保健所へ連絡                                                                                                    | を押下します<br>は、医療機関<br>してください                                                        |
|                                                                                                    | 内容カ                                                                                                    | が確認できま                                                                                                   | す。<br>                        |                            | 修正を行<br>画面が表<br>なお、<br>か<br>からの<br>修                                        | 」う場合は「ス<br>長示されるため<br>犬態が「報告泳<br>修正ができない                                                                          | E 点種別」(育<br>め、修正して再<br>育」のデータを<br>いため、管轄の                                            | 事 医登録ボタン<br>を修正する場合<br>の保健所へ連絡                                                                                                    | を押下します<br>は、医療機関<br>してください                                                        |
| 出対象者の                                                                                                    | 内容 <sup>か</sup><br><b> <u> </u> 家当がなかった月の報告</b>                                                          | が確認できま<br><b></b>                                                                                        | す。<br>                        |                            | 修正を行<br>画面が表<br>なお、<br>からの<br>修                                             | 」う場合は「ス<br>長示されるため<br>犬態が「報告泳<br>多正ができない                                                                          | E 点種別」(育<br>め、修正して再<br>育」のデータを<br>いため、管轄の                                            | 事度登録ボタン<br>を修正する場合<br>D保健所へ連絡                                                                                                    | がするとハガ<br>を押下します<br>は、医療機関<br>してください                                              |
| 出対象者の詞                                                                                                    | 内容か<br><b>該当がなかった月の報告</b>                                                                                | が確認できま<br><b>5方法</b>                                                                                     | す。<br>                        |                            | 修<br>正<br>を<br>行                                                            | 」<br>う 場合は TA<br>しましい<br>しましい<br>しましい<br>しましい<br>しましい<br>しましい<br>しましい<br>しまし                                      | E 点 種                                                                                | 事<br>手<br>国<br>所<br>が<br>を<br>修<br>正<br>す<br>る<br>場<br>合<br>の<br>保<br>健<br>所<br>へ<br>連絡                                                                                                    | を押下します<br>は、医療機関<br>してください                                                        |
| 出対象者の                                                                                                    | 内容か<br><b>該当がなかった月の報告</b>                                                                                | が確認できま<br><b>5方法</b>                                                                                     | す。<br>                        |                            | 修<br>正<br>を<br>行                                                            | 」う場合は「ス<br>長示されるため<br>犬態が「報告泳<br>多正ができない                                                                          | E 点 種                                                                                | 事<br>子<br>画<br>所<br>が<br>を<br>修<br>正<br>す<br>る<br>場<br>合<br>記<br>の<br>保<br>健<br>所<br>へ<br>連絡<br>の<br>保<br>健<br>所<br>へ<br>連絡                                                                                                    | がりると八九<br>を押下します<br>は、医療機関<br>してください                                              |
| 出対象者の記                                                                                                    | 内容か<br><b>該当がなかった月の報告</b>                                                                                | が確認できま<br><b>5方法</b>                                                                                     | す。<br>                        |                            | 修<br>正<br>を<br>行                                                            | 」<br>う 場合 は T A<br>長示 さ れ る た &<br>大態 が 「 報 告 泳<br>多正 が で き な い                                                   | E 点 種                                                                                | 事度登録ボタン<br>を修正する場合<br>つ保健所へ連絡<br>展る<br>合語                                                                                                    | がするとハル<br>を押下します<br>は、医療機関<br>してください                                              |
| 出対象者の<br>出対象者の<br>は<br>二点入力対象                                                                                                    | 内容カ<br><b> <u> </u> <u> </u> <u> </u> <u> </u> <u> </u> <u> </u> <u> </u> <u> </u> <u> </u> <u></u></b>  | が確認できま<br><b>5方法</b>                                                                                     | す。<br>                        |                            | 修<br>正<br>を<br>行                                                            | 」<br>う 場合 は T A<br>長示 さ れ る た &<br>大態 が 「 報 告 泳<br>多正 が で き な い                                                   | E 点 種                                                                                |                                                                                                    | <ul> <li>ありるとハル</li> <li>を押下します</li> <li>は、医療機関</li> <li>してください</li> </ul>        |
| 3<br>出対象者の<br>は<br>は<br>大力対象<br>調査期間<br>保健所                                                                                                    | 内容カ<br><b>亥当がなかった月の報告</b><br>2022年10月(2022/10/01~2022<br>137100:多摩府中                                     | が確認できま<br><b>5方法</b><br>2/10/31)                                                                         | す。<br>                        | 全疾                         | 修正を行<br>画面が表<br>なお、<br>からの修<br>患・<br>全年代を<br><b>空</b>                       | T つ 場合は T A<br>長示されるため<br>状態が「報告》<br>多正ができない                                                                      | E 点種別」(育<br>あ、修正して再<br>育」のデータを<br>いため、管轄の                                            | 宇<br>唐<br>登録ボタン<br>E<br>修正する場合<br>つ保健所へ連絡<br>反る<br>合語                                                                                                    | を押下します<br>は、医療機関<br>してください<br>+計算 <b>■ ■ ● 登</b>                                  |
| <b>3<br/>出対象者の</b><br>は                                                                                                    | 内容カ<br><b>該当がなかった月の報告</b><br>2022年10月(2022/10/01~2022<br>137100:多摩府中<br>130000738:テスト病院 産婦人              | が確認できま<br><b>5方法</b><br>2/10/31)                                                                         | す。                            | 全疾<br>下し                   | 修正を行<br>画面が表<br>なお、状<br>からの修<br>患・全年代を <u>空</u><br>ます。                      | T つ 場合は T A<br>長示されるため<br>状態が「報告》<br>多正ができない                                                                      | E 点種別」(育<br>か、修正して再<br>な」のデータを<br>いため、管轄の                                            | 宇度登録ボタン<br>E 修正する場合<br>O保健所へ連絡<br>戻る<br>合語                                                                                                    | を押下します<br>は、医療機関<br>してください<br>+計算 <b>■ ■ 登</b>                                    |
| 3<br>出対象者の<br>日<br>二<br>二<br>二<br>二<br>二<br>二<br>二<br>二<br>二<br>二<br>二<br>二<br>二<br>二<br>二<br>二<br>二<br>二                                                                                                    | 内容か<br><b>該当がなかった月の報告</b><br>2022年10月(2022/10/01~2022<br>137100:多摩府中<br>130000738:テスト病院 産婦人              | が確認できま<br><b>5方法</b><br>2/10/31)                                                                         | す。                            | 全疾<br>下し<br>(全             | 修正を行<br>画面が表<br>なお、状<br>からの修<br>ま・全年代を <u>空</u><br>ます。<br>てに <b>0</b> を入力して | Tう場合は「A<br>長示されるため<br>大態が「報告》<br>多正ができない<br><b>欄のまま</b> 、登<br>て登録すること                                             | E 点種別」(育<br>め、修正して再<br>す」のデータを<br>いため、管轄の<br>:録ボタンを押<br>とも可能です)                      | 宇度登録ボタン<br>E 修正する場合<br>つ保健所へ連絡<br>戻る<br>合語                                                                                                    | <ul> <li>む す る と 八 九</li> <li>を 押下します</li> <li>は、 医療機関</li> <li>してください</li> </ul> |
| <b> 出対象者の</b><br>は                                                                                                    | 内容カ<br><b>該当がなかった月の報告</b><br>2022年10月(2022/10/01~2022<br>137100:多摩府中<br>130000738:テスト病院 産婦人<br><b>注症</b> | o <sup>*</sup> 確認できま<br><b>5方法</b><br>2/10/31)                                                           | す。                            | 全疾<br>下し<br>(全・            | 修正を行<br>画面が表<br>なお、状<br>からの修<br>ま・全年代を <u>空</u><br>ます。<br>てに <b>0</b> を入力して | T つ 場合は T A<br>長示されるため<br>状態が「報告》<br>多正ができない<br><b>欄のまま</b> 、登<br>て登録すること                                         | E 点種別」(育<br>め、修正して再<br>す」のデータを<br>いため、管轄の<br>:録ボタンを押<br>とも可能です)                      |                                                                                                    | <ul> <li>ありるとハノ</li> <li>を押下します</li> <li>は、医療機関</li> <li>してください</li> </ul>        |
| 出対象者の<br>調査期間<br>保健所<br>定点医療機関<br>:器クラミジア感染<br>:別 0歳 1~ 5 <sup>-</sup>                                                                                                    | 内容カ<br><b>該当がなかった月の報告</b><br>2022年10月(2022/10/01~2022<br>137100:多摩府中<br>130000738:テスト病院 産婦人<br><b>注症</b> | or確認できま<br><b>5方法</b><br>2/10/31)<br>科                                                                   | す。<br>45~。50~ 55<br>49 54 59  | 全疾<br>下しこ<br>(全<br>64 65~  | 修正を行<br>画面が表<br>なお、状<br>からの修<br>ま・全年代を空<br>ます。<br>てに0を入力して                  | T つ 場合は T A<br>長示されるため<br>状態が「報告ぶ<br>多正ができない<br><b>欄のまま</b> 、登<br>て登録すること                                         | E 点種                                                                                 | 手<br>唐<br>登録ボタン<br>を<br>修正する場合<br>つ<br>保健所へ連絡<br>戻る<br>合語<br>の<br>の<br>の<br>の<br>に<br>す<br>る<br>場合<br>の<br>の<br>保健所へ連絡<br>の<br>の<br>に<br>す<br>る<br>場合<br>の<br>の<br>に<br>す<br>る<br>場合<br>の<br>の<br>に<br>す<br>る<br>場合<br>の<br>の<br>に<br>ず<br>る<br>場合<br>の<br>の<br>に<br>ず<br>る<br>場合<br>の<br>の<br>に<br>ず<br>る<br>場合<br>の<br>の<br>に<br>ず<br>る<br>場合<br>の<br>の<br>に<br>ず<br>る<br>場合<br>の<br>の<br>保健所<br>へ<br>連絡<br>の<br>の<br>し<br>に<br>ず<br>う<br>に<br>ず<br>い<br>し<br>い<br>の<br>、<br>の<br>、<br>の<br>し<br>、<br>の<br>、<br>の<br>し<br>の<br>し<br>の<br>、<br>の<br>し<br>の<br>し<br>の<br>し<br>の<br>し<br>の<br>し<br>の<br>し<br>の<br>し<br>の<br>し<br>の<br>し<br>の<br>し<br>の<br>し<br>の<br>し<br>の<br>し<br>の<br>し<br>の<br>し<br>の<br>し<br>の<br>し<br>の<br>し<br>し<br>の<br>し<br>の<br>し<br>し<br>し<br>の<br>し<br>の<br>し<br>の<br>し<br>の<br>し<br>の<br>し<br>の<br>し<br>の<br>し<br>の<br>し<br>し<br>の<br>し<br>の<br>し<br>の<br>し<br>の<br>し<br>の<br>し<br>の<br>し<br>の<br>し<br>の<br>し<br>の<br>し<br>の<br>し<br>の<br>し<br>の<br>し<br>の<br>し<br>の<br>し<br>し<br>し<br>し<br>し<br>の<br>し<br>の<br>し<br>の<br>し<br>の<br>し<br>し<br>し<br>し<br>し<br>し<br>し<br>し<br>し<br>し<br>し<br>し<br>し | <ul> <li>あって人力</li> <li>を押下します</li> <li>は、医療機関</li> <li>してください</li> </ul>         |
| またいたいでは、「日本ののでは、「日本のでは、「日本のでは、「日本のでは、「日本のでは、「日本のでは、「日本のでは、「日本のでは、「日本のでは、「日本のでは、「日本のでは、「日本のでは、「日本のでは、「日本のでは、「日本のでは、「日本のでは、「日本のでは、「日本のでは、「日本のでは、「日本のでは、「日本のでは、「日本のでは、「日本のでは、「日本のでは、「日本のでは、「日本のでは、「日本のでは、「日本のでは、「日本のでは、「日本のでは、「日本のでは、」、「「日本のでは、」、「「日本のでは、「日本のでは、」、「「日本のでは、」、「「日本のでは、」、「「日本のでは、」、「「日本のでは、」、「「日本のでは、」、「「日本のでは、」、「「日本のでは、」、「「日本のでは、」、「「日本のでは、」、「「日本のでは、」、「「日本のでは、」、「「日本のでは、」、「「日本のでは、」、「「日本のでは、」、「「日本のでは、」、「「日本のでは、」、「「日本のでは、」、「「日本のでは、」、「「日本のでは、」、「「日本のでは、」、「」、「「日本のでは、」、「」、「「日本のでは、」、「」、「」、「」、「」、「」、「」、「」、「」、「」、「」、「」、「」、「 | 内容カ<br><b>該当がなかった月の報告</b><br>2022年10月(2022/10/01~2022<br>137100:多摩府中<br>130000738:テスト病院 産婦人<br><b>注</b>  | oř確認できま<br>ま方法<br>2/10/31)<br><sup>(利)</sup>                                                             | す。<br>45~、50~、55~<br>49 54 59 | 全疾<br>下しこ<br>(全・<br>64 65~ | 修正を行<br>画面が表<br>なお、状<br>からの修<br>ます。<br>てに0を入力して                             | T つ 場合 は T 本<br>長示 さ れ る た ぬ<br>犬態 が 「 報 告 う<br>多正 が で き な い<br>を 正 が で き な い<br>て 登録 す る こ る<br>ト 09月 合<br>0 0 0 | E 点種 別」(育<br>か、修正して再<br>済」のデータを<br>かため、管轄の<br>:録ボタンを押<br>とも可能です)<br>:計 08月合計<br>0 0  | a<br>子画//)を選<br>存<br>登録ボタン<br>を修正する場合<br>つ保健所へ連絡<br>反<br>保健所へ連絡                                                                                                    | <ul> <li>あって入力</li> <li>を押下します</li> <li>は、医療機関</li> <li>してください</li> </ul>         |
| 3出対象者の認<br>は、力対象<br>の<br>調査期間<br>保健所<br>定点医療機関 3日の歳 1~ 5~<br>3月 0歳 1~ 5~                                                                                                    | 内容カ<br><b>該当がなかった月の報告</b><br>2022年10月(2022/10/01~2022<br>137100:多摩府中<br>130000738:テスト病院 産婦人<br><b>注症</b> | oř確認できま<br><b>5方法</b><br>2/10/31)<br><sup>1</sup><br><sup>1</sup><br><sup>35~</sup> 40~<br><sup>40</sup> | す。<br>45~。 50~ 55<br>49 51 59 | 全疾<br>下しこ<br>(全・           | 修正を行<br>画面が表<br>なお、状<br>からの修<br>ま・全年代を <b>空</b><br>ます。<br>てに0を入力して          | T つ 場合 は T ス<br>長示 さ れ る た ぬ<br>犬態 が 「報告う<br>多正 が で き な い<br>構のまま、登<br>て登録すること<br>ト 09月合<br>0 0                   | E 点 裡 万」(育<br>か、修正して再<br>な」のデータを<br>かため、管轄の<br>:録ボタンを押<br>とも可能です)<br>・計 08月合計<br>0 0 | a<br>子画//)を選<br>存<br>登録ボタン<br>を修正する場合<br>つ保健所へ連絡<br>反<br>て<br>合<br>記<br>の<br>の                                                                                                    | <ul> <li>む、医療機関</li> <li>してください</li> </ul>                                        |

## 感染症サーベイランスシステム定点報告入力時の留意事項 ver3.0(令和5年7月版)

疑似症定点(日次)

ホーム > 定点報告 ☆ ホーム 定点報告 感染症発生動向調査  $\sim$ 報告業務 定点報告 定点報告(疑似症定点) 定点報告(週報) 定点報告(月報) 異常事象検知サーベイランス 直ちに届出が必要な疑似症定点の報告の 月次報告が必要な感染者数等の報告の 週次報告が必要な感染者数等の報告の 登録・閲覧・修正・削除を行います 登録・閲覧・更新・削除を行います ①ログイン後、感染症発生動向 調査→報告業務→定点報告(疑 似症定点)を選択します CSVインポート 週次または月次報告をインポートします

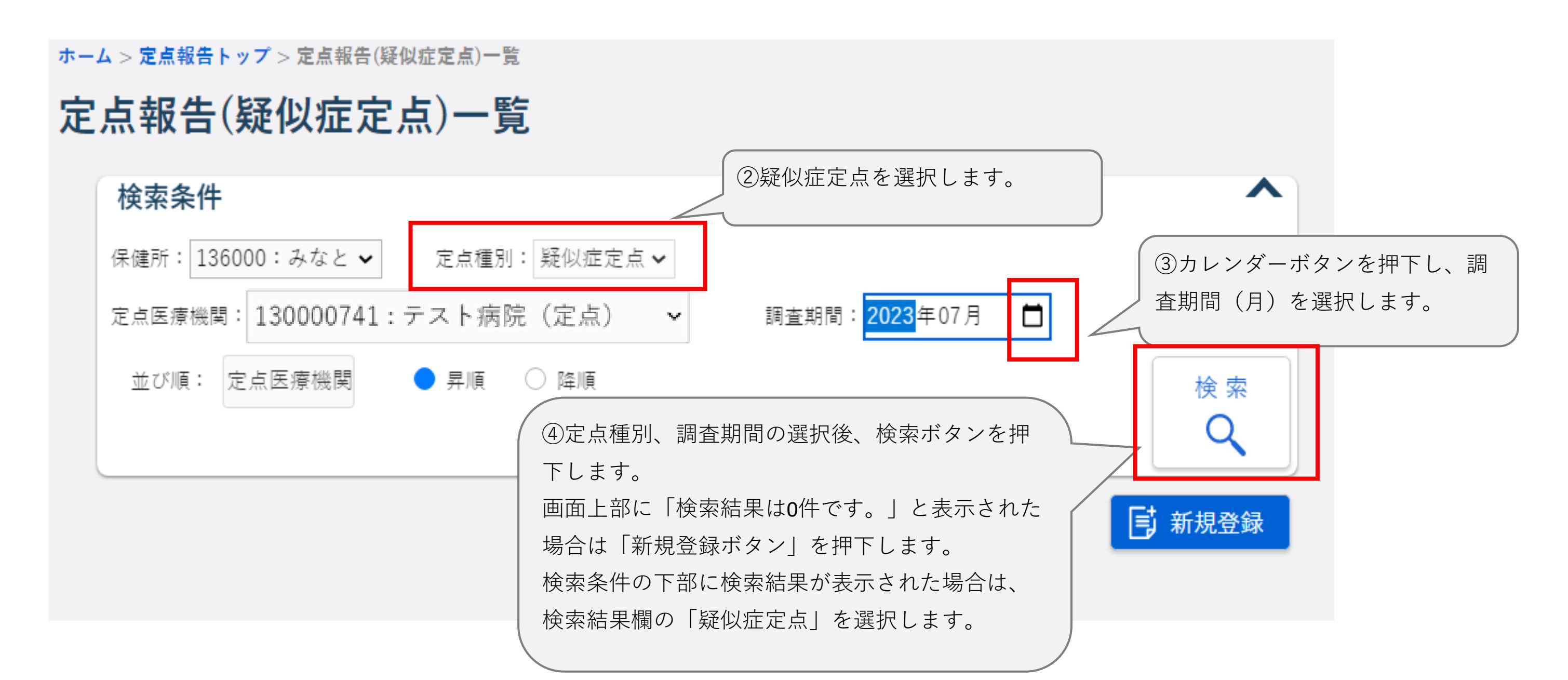

| 検索結果が表示された             | 場合の画面    |            |             |              |    |
|------------------------|----------|------------|-------------|--------------|----|
| 検索条件                   |          |            |             |              | ^  |
| 保健所: 136000:みなと 🗸      | 定点種別: 疑似 | √症定点 ✔     |             |              |    |
| 定点医療機関 130000741:      | テスト病院(定  | 点) 🗸 調査    | 期間:2023年07月 |              |    |
| 並び順: 定点医療機関            | ● 昇順 ○ 降 | 順          |             | 検            | 索  |
|                        |          |            |             | C            | 2  |
|                        |          |            |             | 5 新規         | 登録 |
| 検索結果 1件                |          |            |             |              |    |
| 調査期間                   | 月        | 定点医療機関     | 定点種別        | 状態           | -  |
| 2023/07/01~ 2023/07/31 | 07 東京慈   | 惠会医科大学附属病院 | 疑似症定点       | 入力済(県市未確認6件) |    |

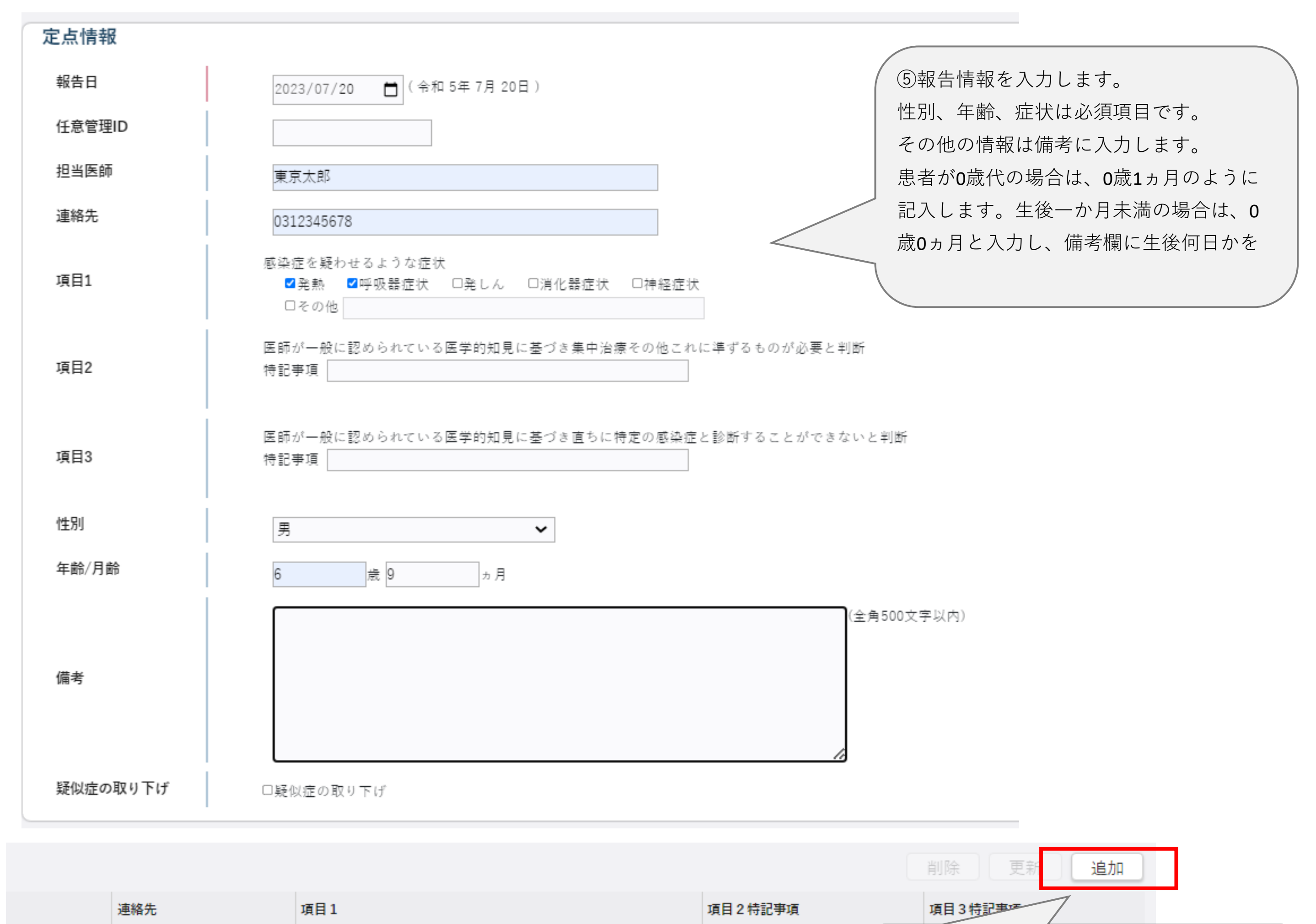

| 取り下げ | 県・市確認 | ⑥入力後、画面下部の「追加」ボタンを押下 |
|------|-------|----------------------|
|      |       |                      |

| 入力       | 済み報告情報     |      |    |        |      |               |                    |         |
|----------|------------|------|----|--------|------|---------------|--------------------|---------|
| <b>‡</b> | 服告日        | 任意ID | 性別 | 年齡/月齡  | 医師名  | 連絡先           | 項目1                | 項目2特記事項 |
| ſ        | 備考         |      |    |        |      |               | 取り下げ               | 県・市確認   |
| 2        | 2023/07/10 | ゼロ報告 |    |        |      | ⑦入:           | 力した内容は、入力画面下部の「入力》 | 斉み報告    |
| 2        | 2023/07/11 |      | 男  | 12歳1ヵ月 | 東京太郎 | 0312345678 情報 | 」に表示されます。<br>      |         |
| 2        | 2023/07/11 |      | 男  | 12歳1ヵ月 | 東京太郎 | 0312345678    | 発熱 呼吸器症状 発しん       |         |
|          |            |      |    |        |      |               | なし                 | 未確認     |

⑧令和5年7月時点では、管轄保健所へ登録された旨を通知する機能がないため、
登録後、管轄保健所へ電話等でご一報をお願いいたします。

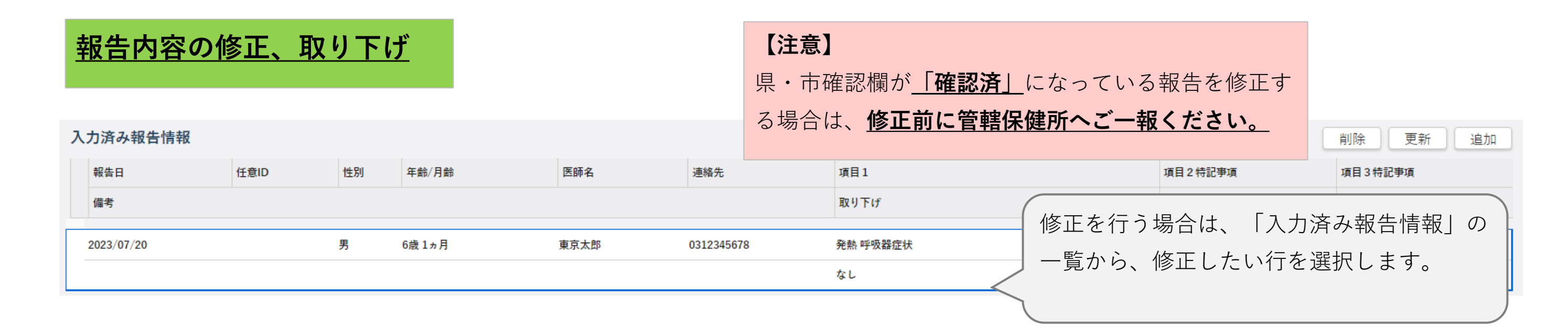

| 定点情報     |                                                            |
|----------|------------------------------------------------------------|
| 報告日      | 2023/07/20 📋 (命和 5年 7月 20日) 該当の入力画面が表示されるので、入力内容           |
| 任意管理ID   | を修正します。                                                    |
| 担当医師     | 東京太郎                                                       |
| 連絡先      | 0312345678                                                 |
| 項目1      | 感染症を疑わせるような症状<br>■ ■ 発熱 ■ ■呼吸器症状 □ 単化器症状 □ 神経症状<br>■ その他   |
| 項目2      | 医師が一般に認められている医学的知見に基づき集中治療その他これに準ずるものが必要と判断<br>特記事項        |
| 項目3      | 医師が一般に認められている医学的知見に基づき直ちに特定の感染症と診断することができないと判断<br>特記事項     |
| 性別       | 男                                                          |
| 年齡/月齡    | 6 歳 1 ヵ月                                                   |
|          | (全角500文字以内)                                                |
| 備考       | 疑似症の症例定義を満たさない等で届出を取り下げる場合は、削除せず、「疑<br>似症の取り下げ」にチェックを入れます。 |
| 疑似症の取り下げ | □疑似症の取り下げ                                                  |

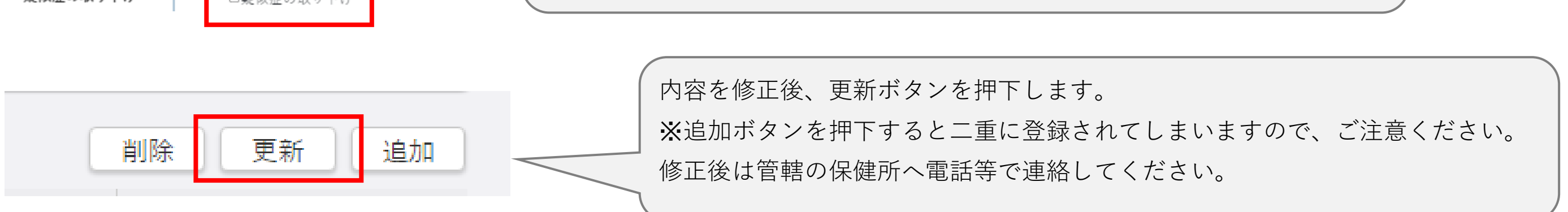